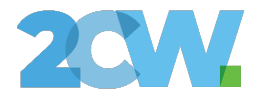

# Instrukcja

Korzystania i pracy z modułem eSQUL.app – Edukacja Hybrydowa

Data wytworzenia: **23.10.2024** Wersja dokumentu: **v1.0** 

www.2cw.pl

Strona 1 z 13

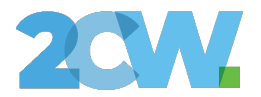

## Instrukcja Rodzica

## Wnioskowanie o dostęp dla podopiecznego

Rodzic w celu złożenia wniosku dostępowego musi posiadać przypisanych uczniów będących obecnie aktywnymi uczniami Szkoły.

Rodzic składa wniosek osobiście logując się na swoje konto eSQUL, a następnie wybierając Nauczanie hybrydowe >> Planer dostępu:

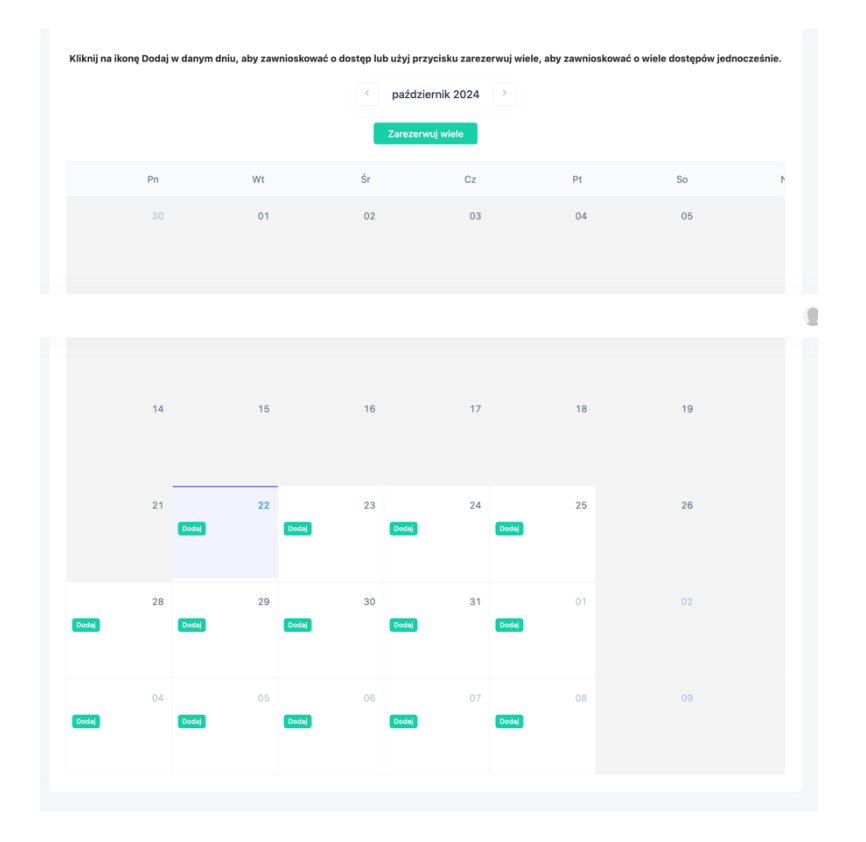

Wnioski można składać zarówno na pojedyncze dni jak i całe tygodnie.

W celu złożenia wniosku na cały tydzień należy wybrać:

Zarezerwuj wiele

www.2cw.pl

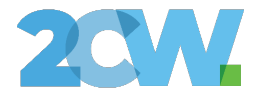

| 2024-10-22 → Data końcowa ⊟   Podopieczny   Wybierz podopiecznego                               |        |
|-------------------------------------------------------------------------------------------------|--------|
| Podopieczny<br>Wybierz podopiecznego                                                            |        |
| Wybierz podopiecznego                                                                           |        |
|                                                                                                 | $\sim$ |
| Uzasadnienie<br>Na przykład 'Syn jest chory i nie może brać udziału w zajęciach w tym okresie.' | 11.    |

W ramach wniosku wybieramy zakres dat, podopiecznego w imieniu którego składamy wniosek, podajemy uzasadnienie, dlaczego Uczeń potrzebuje dostępu oraz wybieramy zajęcia.

W ramach wybranego zakresu dat, należy wybrać sale i godziny lekcyjne, w których Uczeń powinien posiadać dostęp:

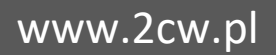

Strona 9 z 13

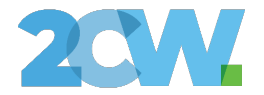

| Dzień 2024-10-22 (w  | torek)  |  |
|----------------------|---------|--|
|                      | + Dodaj |  |
| Dzień 2024-10-23 (śr | oda)    |  |
|                      | + Dodaj |  |
| Dzień 2024-10-24 (cz | wartek) |  |
|                      | + Dodaj |  |

#### Np.:

- -

| Dzień 2024-10-22 (wto | rek)    |            |
|-----------------------|---------|------------|
| 07:30 - 08:15         | ✓ 02 ×  | ~ <b>×</b> |
|                       | + Dodaj |            |

### Przygotowany wniosek zatwierdzamy przyciskiem:

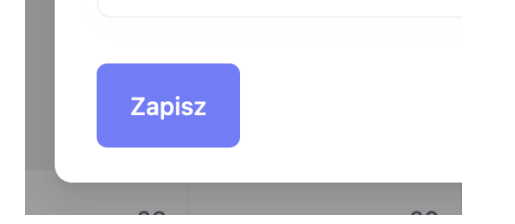

Po wypełnieniu wniosku pracownicy placówki zweryfikują go i zaakceptują bądź odrzucą. Jeżeli wniosek zostanie zaakceptowany, Podopieczny będzie mógł ze swojego konta nawiązać połączenie z transmisją.